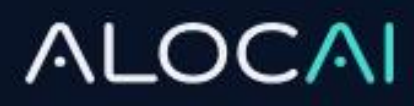

# ModelWiz<sup>TM</sup> Plug-in

- Please update your memoQ to the latest version. It will work with version 9.12.
- This should only be done once at the beginning for every single project.
- It should be done by only one person.
- This enables other PMs or coordinators to use the ModelWiz MT plugin.
- Please follow the steps in the images below.
- Please download the plugin here: <u>https://www.alocai.com/download-modelwiz</u>

#### If you have 9.10 version, please follow these instructions:

- 1) Copy Plugin .dll file to C:\Program Files\memoQ\memoQ-9\Addins
- Copy ClientDevConfig.xml to C:\ProgramData\MemoQ (If you cannot find ProgramData folder, please click into View >> hidden items)

#### If you have 9.12 version, please follow these instructions:

1) Copy the two files: Plugin .dll file and .kgsign file to C:\Program Files\memoQ\memoQ9.12\Addins

Please make sure this box is checked in the properties section of the .dll file and .kgsign file. (You need to click on the unblocked button and then apply).

| AlocaiMTPlugin.dll Properties |                                                                                                |  |  |  |  |
|-------------------------------|------------------------------------------------------------------------------------------------|--|--|--|--|
| General Secu                  | rity Details Previous Versions                                                                 |  |  |  |  |
| 1000 A                        | AlocaiMTPlugin.dll                                                                             |  |  |  |  |
| Type of file:                 | Application extension (.dll)                                                                   |  |  |  |  |
| Opens with:                   | Unknown application Change                                                                     |  |  |  |  |
| Location:                     | C:\Users\cuyerba\Downloads\OneDrive_2022-09-1                                                  |  |  |  |  |
| Size:                         | 141 KB (144,896 bytes)                                                                         |  |  |  |  |
| Size on disk:                 | 144 KB (147,456 bytes)                                                                         |  |  |  |  |
| Created:                      | Wednesday, September 14, 2022, 8:41:00 AM                                                      |  |  |  |  |
| Modified:                     | Wednesday, September 14, 2022, 10:42:15 AM                                                     |  |  |  |  |
| Accessed:                     | Today, September 14, 2022, 10:42:15 AM                                                         |  |  |  |  |
| Attributes:                   | Read-only Hidden Advanced                                                                      |  |  |  |  |
| Security:                     | This file came from another<br>computer and might be blocked to<br>help protect this computer. |  |  |  |  |
|                               | OK Cancel Apply                                                                                |  |  |  |  |

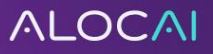

1. Open memoQ. Open the **Resource Console** (top left) and click on **MT settings**.

| Project Translation People U                   | VeDocs Translation Term Bases Project | Customize                      |                        |                                                                                                    |                                   |      |
|------------------------------------------------|---------------------------------------|--------------------------------|------------------------|----------------------------------------------------------------------------------------------------|-----------------------------------|------|
| verview Documents                              | Resource console - Translation memori | es                             |                        |                                                                                                    | - 0                               | ×    |
|                                                | Resources                             | Server URL                     | ~ 1                    | Manage logins                                                                                                   |                                   |      |
| 4                                              | Translation memories                  | Language 1                     | Project                | Subject                                                                                                    | Last modified                     | ~    |
|                                                | Term bases                            | - show all -                   | show all -             | + show all -                                                                                                    | <ul> <li>show all -</li> </ul>    | 4    |
| Overview                                       | LiveDocs                              | Language 2                     | Client V               | · show all -                                                                                                    | - show all-                       |      |
| 2                                              | The Muses                             | Search for name or description |                        | Size                                                                                                    | Used in projects                  |      |
| Translations                                   | Sir Auto-translation rules            |                                |                        | entres                                                                                                    | - show all -                      | 4    |
|                                                | AutoCorrect lists                     | Name                           | Path/URL Source        | Target                                                                                                    | Lastmodified Lastused Entries     | ~    |
| People                                         | Non-translatable lists                |                                | and statistics and the |                                                                                                    | a                                 |      |
| -                                              | Aber Ignore lists                     | 1                              |                        | 100                                                                                                    |                                   |      |
| LiveDocs                                       | A Segmentation rules                  | 1                              |                        |                                                                                                    |                                   |      |
|                                                | Pitter configurations                 | 1                              |                        |                                                                                                    |                                   |      |
| Translation memories                           | Export path rules                     | 1.                             |                        |                                                                                                    |                                   |      |
|                                                | IT CA settings                        | 1.                             |                        |                                                                                                    |                                   |      |
| Term bases                                     | The california                        |                                |                        |                                                                                                    |                                   |      |
|                                                | T inspect officer                     | 1.                             |                        |                                                                                                    |                                   |      |
| Muses                                          |                                       |                                |                        |                                                                                                    |                                   |      |
| 5                                              | and South and shorts to               | 1.                             |                        |                                                                                                    |                                   |      |
| Settings                                       | Mar Reyboard shortcuts                | - 21                           |                        |                                                                                                    |                                   |      |
| Review your project's<br>meta-information, and | Web search settings                   | 4.                             |                        |                                                                                                    |                                   |      |
| resources that you wish                        | 90 LQA settings                       | 1.                             |                        |                                                                                                    | 100 100 100                       |      |
| to use in your project                         | Font substitution                     | A                              | STATE OF THE OWNER.    |                                                                                                    |                                   | 4    |
| 100                                            |                                       | 0                              |                        |                                                                                                    |                                   | 0.08 |
| History                                        | Project templates                     |                                |                        | water and a second second second second second second second second second second second second second second s | and a second second second second |      |

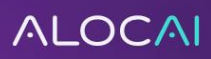

2. Once in the MT Settings, click into Create New, add a name, for example, Alocai – ModelWiz (NAME OF YOUR PROJECT) and a description.

3. If you have more than one project, select **Alocai – ModelWiz** and then **Clone** in the MT Settings.

| Resource console - MT settings                                                               |                             |                              |                          |       |      |
|----------------------------------------------------------------------------------------------|-----------------------------|------------------------------|--------------------------|-------|------|
| Resources                                                                                    | Server URL                  | ۲ ×                          | Manage logins            |       |      |
| Translation memories<br>Term bases<br>LiveDocs                                               | Name/description            | Path / URL                   |                          |       |      |
| Auto-translation rules AutoCorrect lists Non-translatable lists Appl Ignore lists            | V<br>V<br>Alocai - ModelWiz | <br>                         |                          |       |      |
| Segmentation rules     Filter configurations     Export path rules                           |                             | 10 million 10                |                          |       |      |
| QA settings<br>TM settings<br>LiveDocs settings                                              | 1 2<br>1 2<br>1 2<br>1 2    | 1 - 100 F                    |                          |       |      |
| <ul> <li>Stop word lists</li> <li>Keyboard shortcuts</li> <li>Web search settings</li> </ul> | 1 2                         |                              |                          |       |      |
| QA settings     Font substitution     Project templates                                      | Alocai - ModelWiz :         |                              |                          |       | &    |
| MT settings<br>Status: Ready.                                                                | Create new Clone Delete     | : cait Properties Import new | / Export Set permissions | Close | Help |

## Clone MT settings into a new resource

| MT settings resource<br>Online resource: |                                          |  |  |  |  |  |
|------------------------------------------|------------------------------------------|--|--|--|--|--|
| Name                                     | Alocai - ModelWiz - NAME OF YOUR PROJECT |  |  |  |  |  |
| Description                              |                                          |  |  |  |  |  |
|                                          | Read-only                                |  |  |  |  |  |
|                                          | OK Cancel Help                           |  |  |  |  |  |

 $\times$ 

4

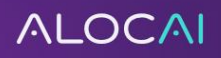

4. Once the MT settings are cloned with the name of the project, **select** it and click **EDIT**.

| <b>Q</b> Resource console - MT settings |                                                                                              | — D      | ×            |
|-----------------------------------------|----------------------------------------------------------------------------------------------|----------|--------------|
| Resources                               | Server URL V V Manage logins                                                                 |          |              |
| Translation memories                    | Name/description                                                                             |          |              |
| 🚯 Term bases                            | Name Path / URL                                                                              |          |              |
| LiveDocs                                |                                                                                              |          |              |
| The Muses                               | $\checkmark$                                                                                 |          |              |
| State Auto-translation rules            |                                                                                              |          |              |
| AutoCorrect lists                       |                                                                                              |          |              |
| Non-translatable lists                  |                                                                                              |          |              |
| Ignore lists                            | 🖌 🏑 🧟 Alocai - ModelWiz - NAME OF YOUR PROJECT                                               |          |              |
| Segmentation rules                      |                                                                                              |          |              |
| 👻 Filter configurations                 |                                                                                              |          |              |
| Export path rules                       |                                                                                              |          |              |
| 🙀 QA settings                           |                                                                                              |          |              |
| TM settings                             |                                                                                              |          |              |
| 🔊 LiveDocs settings                     |                                                                                              |          |              |
| Stop word lists                         |                                                                                              |          |              |
| Keyboard shortcuts                      |                                                                                              |          |              |
| 🙍 Web search settings                   | A 15                                                                                         |          |              |
| 🧶 LQA settings                          |                                                                                              |          |              |
| Tont substitution                       | Alocai - ModelWiz - NAME OF YOUR PROJECT :                                                   |          | <u>&amp;</u> |
| Project templates                       |                                                                                              |          |              |
| 🗰 MT settings                           | Create new Clone Delete Edit Properties Import new Export Set permissions Remove from server | Share or | i server     |
| Status: Ready.                          | Close                                                                                        | H        | lelp         |

4. Make sure the **ModelWiz Video Game MT Plugin** is **ticked** (1) and then click the **Settings** icon (2). A warning message will appear. Tick **Do not show this warning again** in the box (3) and then **OK** (4).

|     | ModelWiz Video Game MT Plugin<br>Copyright © Alocai 2022                                                                                                    | 2 🕸       |
|-----|----------------------------------------------------------------------------------------------------|-----------|
| • 0 | Warning X<br>The source text will be sent to an external provider. If the text contains personal data,                                                                                                    | ţĊĵł      |
|     | you may not be allowed to send it, according to GDPR and national data protection<br>regulations. Please check the Privacy Policy and the Data Processing Agreement offered<br>by the provider. If they have a signable Data Processing Agreement, please sign it. | ţŷ        |
| Alt | 3 Z Do not show this warning again<br>ang 4 OK                                                                                                    | ¢}        |
| aw  | Amazon Translate<br>Copyright © memoQZrt.                                                                                                    | £\$}      |
| •   | Crosslang Gateway MT<br>(C) 2021 Crosslang NV                                                                                                    | £\$}      |
|     | ●PL MT Plugin<br>Copyright © memoQZrt.                                                                                                    | £Ç3       |
|     | eTranslation MT Plugin<br>Copyright © memoQ Zrt.                                                                                                    | <u>ئې</u> |
| • 6 | Google Cloud Translation Advanced plugin                                                                                                    | ţŷ        |

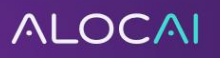

5. Please fill in your credentials (project-specific) that were shared with you for the project.

Select Use both formatting and tags.

Click the blue link: Check login and retrieve language information.

Then the languages supported by ModelWiz will appear in the box underneath. Once completed, click OK.

| Get login credentials to acce | ss ModelWiz Video Game MT Plugin |        |
|-------------------------------|----------------------------------|--------|
|                               |                                  |        |
| User name                     | XXXX                             |        |
| Password                      | •••••                            |        |
| Check login and retrieve      | language information             |        |
| Tags and formatting           | Use both formatting and tags     | $\sim$ |
| Request Format                |                                  |        |
| Supported languages           |                                  |        |
|                               |                                  |        |
|                               |                                  |        |
|                               |                                  |        |
| Skip segments                 |                                  |        |
| Regular Expression            |                                  |        |
|                               |                                  |        |
|                               |                                  |        |
|                               |                                  |        |
|                               |                                  |        |
|                               |                                  |        |
| More tags than                | 0                                |        |
|                               |                                  |        |
|                               | OK Cancel Hel                    | p      |

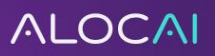

6. Back in the edit machine translation settings, click **settings** (1) and, in Translation results, select **Off** (2) and then click **OK**.

| Edit ma | achine translation settin  | js                                                |                              |                                            | ×    |
|---------|----------------------------|---------------------------------------------------|------------------------------|--------------------------------------------|------|
| Service | es Settings 1              |                                                   |                              |                                            |      |
| Wł      | nere do you want to use ma | chine translation?                                |                              |                                            |      |
|         | Pre-translation:           | ModelWiz Video Game MT Plug                       | n V                          |                                            |      |
|         |                            | <ol> <li>You can ovenide this setting</li> </ol>  | in the pre-translation windo | low                                        |      |
|         | Translation results:       | Off                                               |                              |                                            |      |
| 2       |                            | <ul> <li>Only if there is no good TM r</li> </ul> | natch available              |                                            |      |
| 2       |                            | Only if there is no exact TM                      | natch available              |                                            |      |
|         |                            | Always                                            |                              |                                            |      |
|         | MatchPatch:                | ModelWiz Video Game MT Plug                       | n v                          |                                            |      |
|         | Self-learning MT:          | No adaptive service is enabled                    | $\sim$                       |                                            |      |
|         |                            | User roles allowed to send trans                  | ations:                      |                                            |      |
|         |                            | Any user                                          |                              |                                            |      |
|         |                            | Any reviewer                                      |                              |                                            |      |
|         |                            | Reviewer 2                                        |                              |                                            |      |
|         |                            | Only selected groups                              |                              |                                            |      |
|         |                            | Groups allowed to send tran                       | slations:                    |                                            |      |
|         |                            | Name                                              |                              | <ul> <li>Description</li> </ul>            | ~    |
|         |                            | 🗌 🔒 Administra                                    | ors                          | Members can create/list/modify all existi  |      |
|         |                            | Everyone                                          |                              | All users of the server.                   | _    |
|         |                            | 🗌 🏫 External re                                   | sources                      | Members are external resources that get .  |      |
|         |                            | 🗌 🚖 External re                                   | sources (multiple)           | allows multiple logins with the same ID    |      |
|         |                            | 🗌 🙌 FR_Subve                                      | ndor                         | Asrec account                              |      |
|         |                            | 🗌 💼 Internal tra                                  | nslators                     | Members can list and use all the translati |      |
|         |                            | 🗌 🚖 Language                                      | Terminal vendors             | All vendors from your Language Terminal.   |      |
|         |                            | memoQWe                                           | b external users             | Members are always allowed to access       |      |
|         |                            |                                                   |                              |                                            |      |
|         |                            |                                                   |                              | OK Cancel                                  | Help |
|         |                            |                                                   |                              |                                            |      |

7

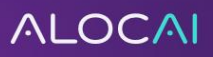

7. Open your project in memoQ. Turn off the Autopilot if the project is NEW. Then click Settings.

| 0 8 8 6 5                                                                                           |                                                       |                                          | G107 - TEST - memoQ online project              |                           |                 | - 5 ×                              |
|----------------------------------------------------------------------------------------------------|-------------------------------------------------------|------------------------------------------|-------------------------------------------------|---------------------------|-----------------|------------------------------------|
| Online Project Statistics/Preparation                                                               | Online Project Workflow View                          |                                          |                                                 |                           |                 | ^                                  |
| Open Recent<br>Project                                                                              | en Local<br>Copy<br>Customer Portal<br>Manage Project | Export Document<br>As HTML *<br>Document | Remove Open in<br>WebTrans Reimport<br>Reimport |                           |                 |                                    |
| 1                                                                                                   | Translations                                          |                                          |                                                 |                           | Target language | All languages -                    |
| Overview                                                                                            | 🥒 search                                              |                                          | 🔎 📰 Structure 📰 Path                            | 🐐 Details  🌔 Grouping     |                 | Sort by deadline (translation) 🔸 🕈 |
| <b>V</b> ••••••                                                                                     | Name                                                  | V #                                      | Progress                                        | Translator Deadline (T) 🔺 | Reviewer 1      | Deadline (R1) Reviewer 2           |
| (D)                                                                                                 | 2 - G107-Test File.xls                                | 1 7 3.0 253                              | fre-FR                                          |                           | 0               | <b>\$</b>                          |
| Translations                                                                                        | 2 - G107-Test File.xls                                | 1 253                                    | ger                                             |                           | 1               | <b>\$</b>                          |
| Add of remove<br>documents to translate,<br>exchange work through<br>or deliver your work<br>People | 💼 2 - G107-Test Filexis                               | 3.0 253                                  | spa-ES                                          |                           | \$              | 8                                  |
| Translation memories                                                                                |                                                       |                                          |                                                 |                           |                 |                                    |
| Muses                                                                                               |                                                       |                                          |                                                 |                           |                 |                                    |
| Settings                                                                                            |                                                       |                                          |                                                 |                           |                 |                                    |
| Server: memoq.altagram.de (9.10.10)                                                                 | c<br>User name: Sbrenner Project: G107 - TEST Ready   | y Selected: 0 documents                  | 0 words   TR: 0%   R1: 0%   R2: 0%              |                           |                 | 5                                  |

8. Click on Communication. In the Confidentiality section, select Do not allow user to change MT settings in their local copies. Accept the changes by clicking the check mark.

| Online Project Statistics/Preparat                                                                                       | tion Online Project Workflow View                                                                                                    |
|----------------------------------------------------------------------------------------------------|----------------------------------------------------------------------------------------------------|
| Project<br>Overview Documents                                                                                            | EDOCS Translation Term Bases Project Settings                                                                                                    |
| Proj                                                                                                    | ect Home Ribbon                                                                                                    |
| 1                                                                                                    | Settings                                                                                                    |
| Overview                                                                                                    | Communication: Communication                                                                                                    |
| Translations                                                                                                    | Communication                                                                                                    |
| People                                                                                                    | Project participants can communicate when online E-mail notifications                                                                                                    |
| LiveDocs                                                                                                    | • All segments are Translator confirmed or Reviewer 2 confirmed                                                                                                    |
| Translation memories                                                                                                    | Document assignment and workflow     Document assignment by FirstAccept                                                                                                    |
| Term bases                                                                                                    | Document assignment by GroupSourcing     Ocument assignment to subvendor                                                                                                    |
| Wuses                                                                                                    | Automation-related                                                                                                    |
| 🕎 Settings                                                                                                    | Confidentiality                                                                                                    |
| Review your project's<br>meta-information, and<br>select additional<br>resources that you wish<br>to use in your project | Disable machine translation plugins     ✓ Do not allow users to change MT settings in their local copies     Disable terminology plugins     Disable translation memory plugins |
| History                                                                                                    | Quality assurance measures<br>✓ Users cannot deliver documents with QA errors                                                                                                   |
| Reports                                                                                                    |                                                                                                    |

ALOCAI

**9.** Click **MT Settings** (1) and then select **the MT copy created for your project**. (2) A warning message will appear. Tick the **Do not show this warning again box** and then **OK** (3).

| Θ 🖉 📕 🍖 🚦                                                                                                    |                                                             | MT Test - memoQ                                      | online project                                                                                                    |                                                                                                    | - @ X                 |
|----------------------------------------------------------------------------------------------------|-------------------------------------------------------------|------------------------------------------------------|----------------------------------------------------------------------------------------------------|----------------------------------------------------------------------------------------------------|-----------------------|
| Online Project Statistics/Preparat                                                                                       | tion Online Project Workflow View                           |                                                      |                                                                                                    |                                                                                                    | ^                     |
| Project<br>Overview<br>4                                                                                                 | Docs Translation Term Bases Project Settings Cust The R Rib | mize<br>bbon                                         |                                                                                                    |                                                                                                    |                       |
| ✓                                                                                                    | Settings                                                    |                                                      | 1                                                                                                    | Target languag                                                                                                    | - All languages - 🗸 🗸 |
| Overview                                                                                                    | T settings: Select the MT settings you wish                 | to use in your project                               | <b>1</b>                                                                                                    |                                                                                                    |                       |
| Translations                                                                                                    | Name/description                                            |                                                      | ·                                                                                                    |                                                                                                    |                       |
| People                                                                                                    |                                                             | Q Warning                                            | L                                                                                                    | ×                                                                                                    |                       |
| LiveDocs                                                                                                    | Alocai - ModelWiz - NAME OF YOUR F                          | ROJECT The sour<br>you may<br>regulatio<br>by the pr | e text will be sent to an external provider. If<br>not be allowed to send it, according to GDP<br>ns. Please check the Privacy Policy and the E<br>ovider. If they have a signable Data Process | f the text contains personal data,<br>R and national data protection<br>Data Processing Agreement offered<br>ing Agreement, please sign it. |                       |
| Translation memories                                                                                                    |                                                             | Do n                                                 | ot show this warning again                                                                                                    | 3                                                                                                    |                       |
| Term bases                                                                                                    |                                                             |                                                      |                                                                                                    | ОК                                                                                                    |                       |
| Muses                                                                                                    |                                                             |                                                      |                                                                                                    |                                                                                                    |                       |
| Review your project's<br>meta-information, and<br>select additional<br>resources that you wish<br>to use in your project |                                                             |                                                      |                                                                                                    |                                                                                                    |                       |
| History                                                                                                    |                                                             |                                                      |                                                                                                    |                                                                                                    |                       |
| Reports                                                                                                    | Alocai - ModelWiz - NAME OF YOUR PROJECT                    | ione/use new Delete                                  | Edit                                                                                                    | Properties                                                                                                    | wort new Export       |
|                                                                                                    |                                                             |                                                      |                                                                                                    |                                                                                                    |                       |

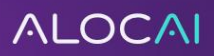

**10.** Now pre-translate a file with the following settings. Select Exact TM or corpus match (1). Untick Perform fragment assembly (2) and then click Use machine translation if there is no other TM or corpus match (3).

| Pre-translate and stat | tistics                  |                              |                | ×            |
|------------------------|--------------------------|------------------------------|----------------|--------------|
| Scope and lookup (     | Confirm/lock Statist     | ics                          |                |              |
| Scope                  |                          |                              |                |              |
| O Project              |                          | <ul> <li>Active d</li> </ul> | locument       |              |
| Selected docum         | ients                    | O From cu                    | rsor           |              |
| Open document          | s                        | Selection                    | n              |              |
| Work on views          |                          |                              |                |              |
| Lookup                 |                          |                              |                |              |
| TMs and LiveDoo        | s corpora                |                              |                |              |
| O Exact TM             | or corpus match with     | context                      |                |              |
| 1 💿 Exact TM           | or corpus match          |                              |                |              |
| O Good TM              | or corpus match          |                              |                |              |
| O Any TM or            | r corpus match           |                              |                |              |
|                        | nbiauous TM or corou     | is matches                   |                |              |
| TMs: All Livel         | Doos comora: 0           | Select '                     | TMs and LiveDo | os corpora   |
|                        |                          |                              |                |              |
| Machine translatio     | n                        |                              |                |              |
| 3 🔽 Use mach           | ine translation if there | e is no TM or corpus         | s match        |              |
| The selected           | scope contains 2000      | characters.                  |                | 0            |
| MT plugins: 6          | languages - ModelW       | iz Video Game MT             | Select         | MT plugins   |
|                        |                          |                              |                |              |
| 2 Pragment assemb      | ly settings              | -                            |                | 1            |
|                        | agment assembling        | Fra                          | agment assemt  | bly settings |
|                        |                          |                              |                |              |
| TM-driven segmenta     | ation                    |                              |                |              |
| Automatically joi      | n and split segments     | for best match               |                | Settings     |
|                        |                          | <b></b>                      |                |              |
|                        |                          | OK                           | Cancel         | Help         |

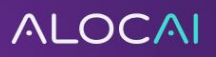

**11. Note:** If **"MT plugins: XX languages – ModelWiz Video Game MT plugin**" is not available as a Machine translation option as shown below (1), please click **Select MT plugins** (2).

| Pre-translate and statistics                         |                               |                 | ×                |
|------------------------------------------------------|-------------------------------|-----------------|------------------|
| Scope and lookup Confirm/lock S                      | itatistics                    |                 |                  |
| Scope                                                |                               |                 |                  |
| O Project                                            | <ul> <li>Active of</li> </ul> | document        |                  |
| Selected documents                                   | C From CL                     | JIRSOF          |                  |
| Open documents                                       | Selection                     | n               |                  |
| Work on views                                        |                               |                 |                  |
| Lookup                                               |                               |                 |                  |
| TMs and LiveDocs corpora                             |                               |                 |                  |
| O Exact TM or corpus match                           | h with context                |                 |                  |
| Exact TM or corpus match                             | h                             |                 |                  |
| Good TM or corpus match                              | ı                             |                 |                  |
| <ul> <li>Any TM or corpus match</li> </ul>           |                               |                 |                  |
| Only unambiguous TM or                               | corpus matches                |                 |                  |
| TMs: All, LiveDocs corpora: 0                        | Select                        | TMs and LiveDoo | cs corpora       |
| Machine translation                                  |                               |                 |                  |
| Use machine translation in                           | 2000 abarratar                | is match        |                  |
| MT plugins: 6 languages - Mo                         | delWiz Video Game MT          | Select          | ••<br>MT plugins |
| Fragment assembly settings Perform fragment assembly | ing Fr                        | agment assembl  | y settings       |
| TM-driven segmentation                               |                               |                 |                  |
| Automatically join and split segme                   | ients for best match          |                 | Settings         |
|                                                      | ОК                            | Cancel          | Help             |

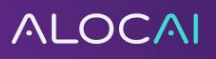

### 12. Select the languages for your project and click OK.

| Select MT plugins for pre-translation                                                                   |                               | ×    |
|----------------------------------------------------------------------------------------------------|-------------------------------|------|
| Select which machine translation plugins you want to us<br>The selected scope contains 2000 characters. | se for pre-translation.       |      |
| Arabic (Algeria)                                                                                        | No MT service is enabled      | ~    |
| French                                                                                                  | No MT service is enabled      |      |
| German                                                                                                  | ModelWiz Video Game MT Plugin | *    |
| German (Austria)                                                                                        | ModelWiz Video Game MT Plugin | ~    |
| German (Germany)                                                                                        | ModelWiz Video Game MT Plugin | ~    |
| ✓ Italian                                                                                               | ModelWiz Video Game MT Plugin | ~    |
| 🗌 Japanese                                                                                              | ModelWiz Video Game MT Plugin | ~    |
| ✓ Korean                                                                                                | ModelWiz Video Game MT Plugin | ~    |
| Portuguese                                                                                              | No MT service is enabled      |      |
| ✓ Portuguese (Brazil)                                                                                   | ModelWiz Video Game MT Plugin | ~    |
| ✓ Russian                                                                                               | ModelWiz Video Game MT Plugin | ~    |
| Spanish (Latin America)                                                                                 | ModelWiz Video Game MT Plugin | ~    |
| 🔽 Spanish (Spain)                                                                                       | ModelWiz Video Game MT Pluain | • V  |
|                                                                                                    | OK Cancel H                   | lelp |

13. Once these steps are complete, check if the file shows machine translation results in the output.

14. Please contact the Alocai ModelWiz team if you experience any issues during your installation.

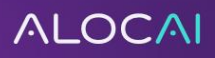

12